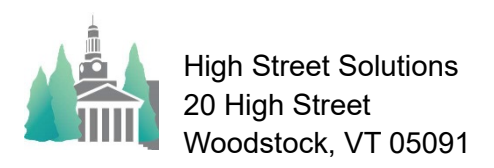

## Athletic Scheduler Pro 2023 Opponent Contracts

Sending contracts is pretty straightforward. On the contest layout, after you have rolled over your contests to the upcoming season, click on the desired season to find the contests. Then, in the Function menu in the lower right-hand corner, click on the Contracts button.

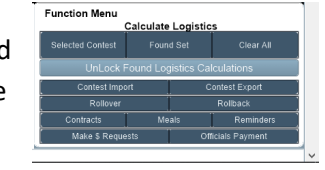

It will take you to the Contract layout. Here you will find all the opponents that you play during the chosen season. If the first opponent is blank then you have some contests that either the opponent is blank of it doesn't match an opponent in the Backroom. **These contest should be corrected**. You can check who is sending and receiving each email and the message being sent by clicking on the "Email Information" button. You can send the contract to all found schools or if you want to send just to just one school click on the "Select this one only" button to select just the one school to send to. You can also click on the opponent school name in the menu and a list will appear for you to select an opponent. Check the Test box to send a test email to preview what the school will receive, but make sure you are checked as a receiver of a Test first.

|   | . AU                                                                                                    | hletic_Schedul                                                         | ler_Pro_2023_NMH - 2                                                                                                   |                       |                                                                           |                    |             |              |
|---|----------------------------------------------------------------------------------------------------|------------------------------------------------------------------------|----------------------------------------------------------------------------------------------------|-----------------------|---------------------------------------------------------------------------|--------------------|-------------|--------------|
|   | File                                                                                                    | Edit View I                                                            | nsert Format Records Scrip                                                                                             | pts Tools Window      | v Help                                                                    |                    |             |              |
| [ | ۲                                                                                                    | > 4                                                                    | 198 / 716<br>Found (Sorted)                                                                                            |                       |                                                                           | Q . 42             | ۵           |              |
| 1 |                                                                                                    | Reco                                                                   | ros                                                                                                    | Show All New I        | Record Delete Record                                                      | rind Soft          | Share       |              |
| 1 | ayout                                                                                                    | Contracts Fina                                                         | Version View As:                                                                                                    | BEB Preview           |                                                                           | _                  |             |              |
|   | ۲                                                                                                    | Northin                                                                | and Mount Hermon Sci                                                                                                   | 100I<br>0.01254       | 7/9/2023                                                                  | Fall 2023          | Spring 2023 | OWinter 2023 |
| 1 | hine                                                                                                    | ea one camp                                                            | igner way wount Hermon, w                                                                                              | Fall 2023             | Cli                                                                       | ck here to find an | opponent    | Otegal       |
|   |                                                                                                    |                                                                        | Athle                                                                                                    | tic Contract          |                                                                           |                    |             |              |
|   |                                                                                                    |                                                                        |                                                                                                    | with                  |                                                                           |                    |             |              |
|   |                                                                                                    |                                                                        | Aus                                                                                                    | stin Prep             |                                                                           |                    |             |              |
|   | as s                                                                                                    | This contra<br>soon as conveni                                         | ct is to confirm the contests betweent.                                                                                | en our schools as sch | eduled below. Please sign                                                 | and return         |             |              |
|   | Day                                                                                                    | Date                                                                   | Team                                                                                                    | Type                  | Level Location                                                            | Time               |             |              |
|   | Wed                                                                                                    | 11/08/2023                                                             | Girls' Varsity Field Hockey                                                                                            |                       | Austin Prep                                                               | 3.00 PM            |             |              |
|   | This contract is to confirm the contests between our schools as scheduled below. Please sign and return<br>as soon as convenient. |                                                                        |                                                                                                    |                       |                                                                           |                    |             |              |
|   | Day                                                                                                    | Date                                                                   | Team                                                                                                    | Type                  | Level Location                                                            | Time               |             |              |
| 1 | Wed                                                                                                    | 10/11/2023                                                             | Boys' Varsity Soccer                                                                                                   |                       | Avon                                                                      | 3:30 PM            |             |              |
| 1 | Bellows Falls Union High School                                                                                                   |                                                                        |                                                                                                    |                       |                                                                           |                    |             |              |
|   |                                                                                                    | This contra<br>soon as conveni                                         | ct is to confirm the contests betweent.                                                                                | en our schools as sch | eduled below. Please sign                                                 | and return         |             |              |
| • | 35.5                                                                                                    |                                                                        |                                                                                                    |                       |                                                                           |                    |             |              |
| : | Day                                                                                                    | Date                                                                   | Team                                                                                                    | Type                  | Level Location                                                            | Time               |             |              |
| • | Day<br>Sat                                                                                                    | Date<br>09/16/2023                                                     | Team<br>Girls' JV Field Hockey                                                                                         | Type                  | Level Location<br>Bellows Falls                                           | Time<br>12:00 PM   |             |              |
|   | Day<br>Sat                                                                                                    | Date<br>09/16/2023                                                     | Team<br>Girld JV Field Hockey                                                                                          | Type<br>School here,  | Level Location<br>Bellows Falls                                           | 12:00 PM           |             |              |
| : | Day<br>Sat<br>Note                                                                                                    | Date<br>09/16/2023<br>IS Enter cor                                     | Team<br>Gals' JV Field Hockey<br>tract note for Avon Old Farms                                                         | Ine<br>School here.   | Level Location<br>Bellows Falls                                           | Time<br>12:00 PM   |             |              |
| - | Day<br>Sat<br>Note                                                                                                    | Date<br>09/16/2023<br>16 Enter cor                                     | Team<br>Girls' JV Field Hockey<br>stract note for Avon Ctd Farms                                                       | Isse<br>School here.  | Level Lecation<br>Bellows Falls                                           | Time<br>12.00 PM   |             |              |
|   | Day<br>Sat<br>Note                                                                                                    | Date<br>09/16/2023                                                     | Term<br>Geth' IV Field Hockey<br>stract note for Avon Old Farms                                                        | Type<br>School here.  | Level Location<br>Bellows Falls                                           | Time<br>12:00 PM   |             |              |
|   | Day<br>Sat<br>Note                                                                                                    | Date<br>09/16/2023<br>as Enter cor                                     | Team<br>Girld JV Field Beckey<br>Itract note for Avon Old Farms<br>io   Director of Athletic Operat                    | School here.          | Level Location<br>Bellows Falls                                           | Time<br>12.00 PM   |             |              |
|   | Bay<br>Sat<br>Note                                                                                                    | Date<br>09/16/2023<br>as Enter cor<br>afaela Calicch<br>orthfield Mour | Team<br>Geth' JV Field Hockey<br>tract note for Avon Old Farms<br>in   Director of Athletic Operat<br>it Hermon School | School here.          | Level Location<br>Bellows Falls<br>Netic Director 1<br>rms School<br>1946 | Time<br>12.00 PM   |             |              |